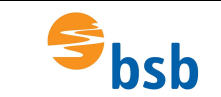

# Installation der VPN-Verbindung

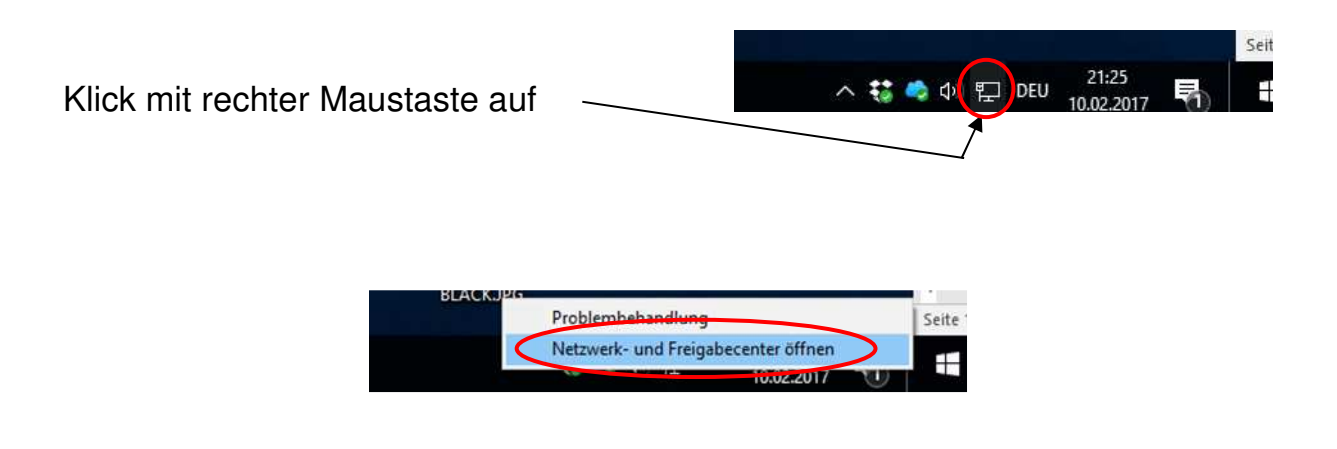

| $ ightarrow ~ \uparrow ~ {f v v} > Systemsteu$                            | erung > Netzwerk und Internet > Netzwe                                       | rk- und Freigabecenter                                                                            |  |
|---------------------------------------------------------------------------|------------------------------------------------------------------------------|---------------------------------------------------------------------------------------------------|--|
| Startseite der Systemsteuerung                                            | Grundlegende Informationen zum Netzwerk anzeigen und Verbindungen einrichten |                                                                                                   |  |
|                                                                           | Aktive Netzwerke anzeigen                                                    |                                                                                                   |  |
| Adaptereinstellungen ändern<br>Erweiterte<br>Freigabeeinstellungen ändern | Netzwerk 7<br>Privates Netzwerk                                              | Zugriffstyp: Internet<br>Heimnetzgruppe: Bereit zum Erstellen<br>Verbindungen: III LAN-Verbindung |  |
|                                                                           | Netzwerkeinstellungen ändern                                                 |                                                                                                   |  |
|                                                                           | 🕍 Neue Verbindung oder neues N                                               | letzwerk einrichten                                                                               |  |
|                                                                           | Breitband-, DFÜ- oder VPN-Ver                                                | bindung bzw. Roater oder Zugriffspunkt einrichten.                                                |  |
|                                                                           | Probleme beheben                                                             |                                                                                                   |  |
|                                                                           |                                                                              |                                                                                                   |  |

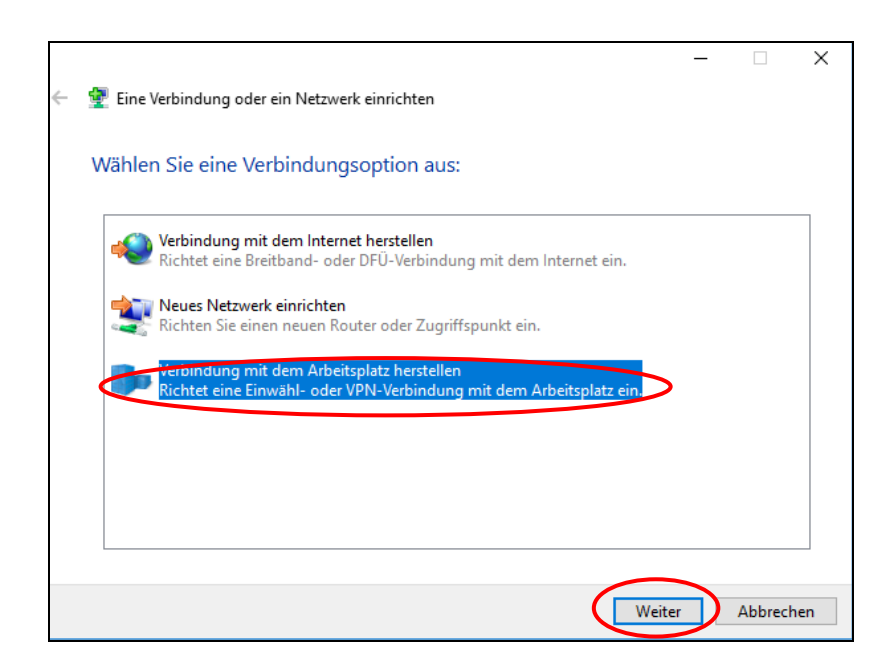

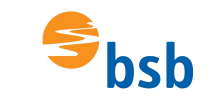

|   |                                                                                                    | -   |         | Х   |
|---|----------------------------------------------------------------------------------------------------|-----|---------|-----|
| ÷ | 🌆 Verbindung mit dem Arbeitsplatz herstellen                                                                                                    |     |         |     |
|   | Möchten Sie eine bestehende Verbindung verwenden?                                                                                                    |     |         |     |
| < | Nein, eine neue Verbindung erstellen                                                                                                    |     |         |     |
|   | ) Ja, eine bestehende Verbindung auswählen                                                                                                    |     |         |     |
|   |                                                                                                    |     |         |     |
|   |                                                                                                    |     |         |     |
|   | No. and a second second |     |         |     |
|   | Ť                                                                                                    |     |         |     |
|   |                                                                                                    |     |         |     |
|   |                                                                                                    |     |         |     |
|   |                                                                                                    |     |         | _   |
|   | Wei                                                                                                    | ter | Abbreck | nen |
|   |                                                                                                    |     |         |     |

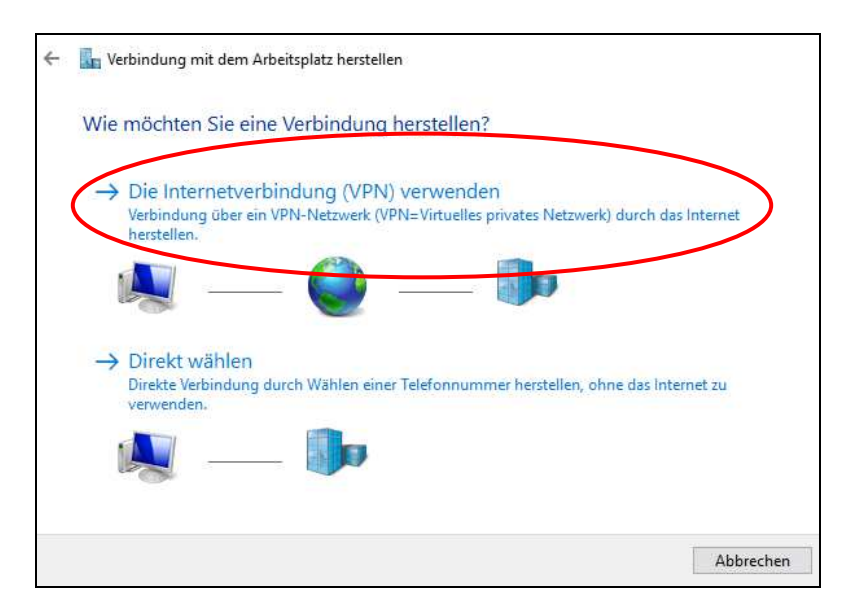

|   |                                                  |                                                                                               | -        |         | ×  |  |
|---|--------------------------------------------------|-----------------------------------------------------------------------------------------------|----------|---------|----|--|
| ~ | 🌆 Verbindung mit dem Arb                         | eitsplatz herstellen                                                                          |          |         |    |  |
|   | Geben Sie die Internet                           | adresse zum Herstellen einer Verbindung                                                       | g ein.   |         |    |  |
|   | Diese Adresse können Sie vo                      | m Netzwerkadministrator erhalten.                                                             |          |         |    |  |
|   | Internetadresse:                                 | bsb-vpn.dyndns.org                                                                            |          |         |    |  |
|   | Zielname:                                        | bsb-VPN                                                                                       |          |         |    |  |
|   |                                                  |                                                                                               |          |         |    |  |
|   | Eine Smartcard verw                              | nden                                                                                          |          |         |    |  |
|   | 🗹 Anmeldedaten speichern                         |                                                                                               |          |         |    |  |
|   | 🗣 🗌 Anderen Benutzern e<br>Erlaubt jedem, der Zu | rlauben, diese Verbindung zu verwenden<br>Igang zu diesem Computer hat, diese Verbindung zu v | verwende | n.      |    |  |
|   |                                                  |                                                                                               |          |         |    |  |
|   |                                                  | Erstelle                                                                                      |          | Abbrech | en |  |

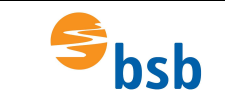

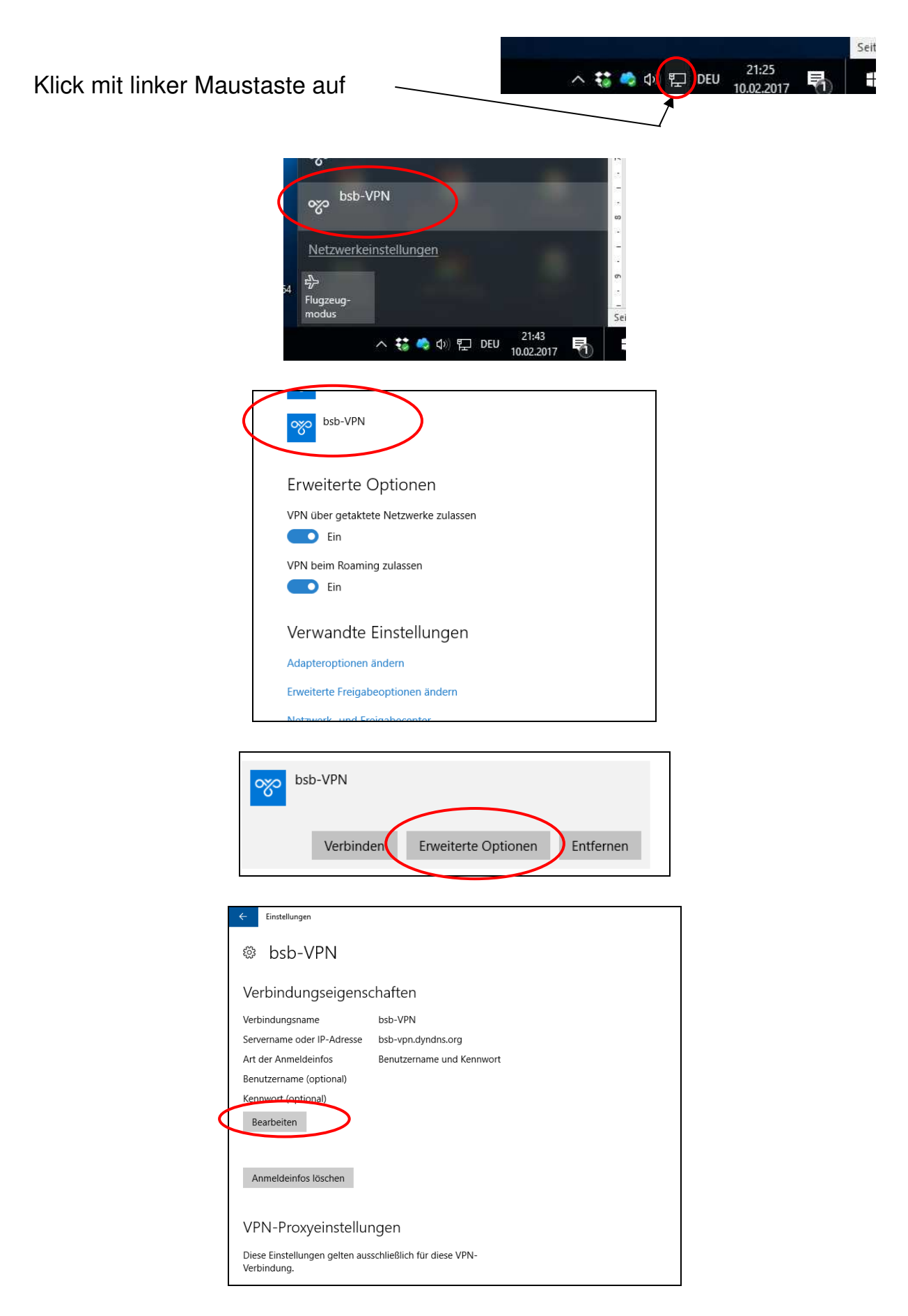

| Sbsb                              | Installation VPN-Verbindung, NX11 und Update                               |  |  |  |
|-----------------------------------|----------------------------------------------------------------------------|--|--|--|
| VPN-Vi<br>Die Ander               | ferbindung bearbeiten<br>ungen werden bei der nächsten Verbindung wirksam. |  |  |  |
| Verbindun;<br>bsb-VPN<br>Servenam | igsname<br>Needer IP-Adresse                                               |  |  |  |
| DS0-Vpn.<br>VPN-Typ<br>Automat    | iisch v                                                                    |  |  |  |
| Benutzern                         | arne (optional)<br>Von der bsb mitgeteilter Benutzername und               |  |  |  |
| Kennwort (                        | (optional) Passwort eintragen.                                             |  |  |  |
|                                   | Speichern                                                                  |  |  |  |

Vor jedem Start von NX muss die Verbindung zum Lizenzserver wie folgt aufgebaut werden:

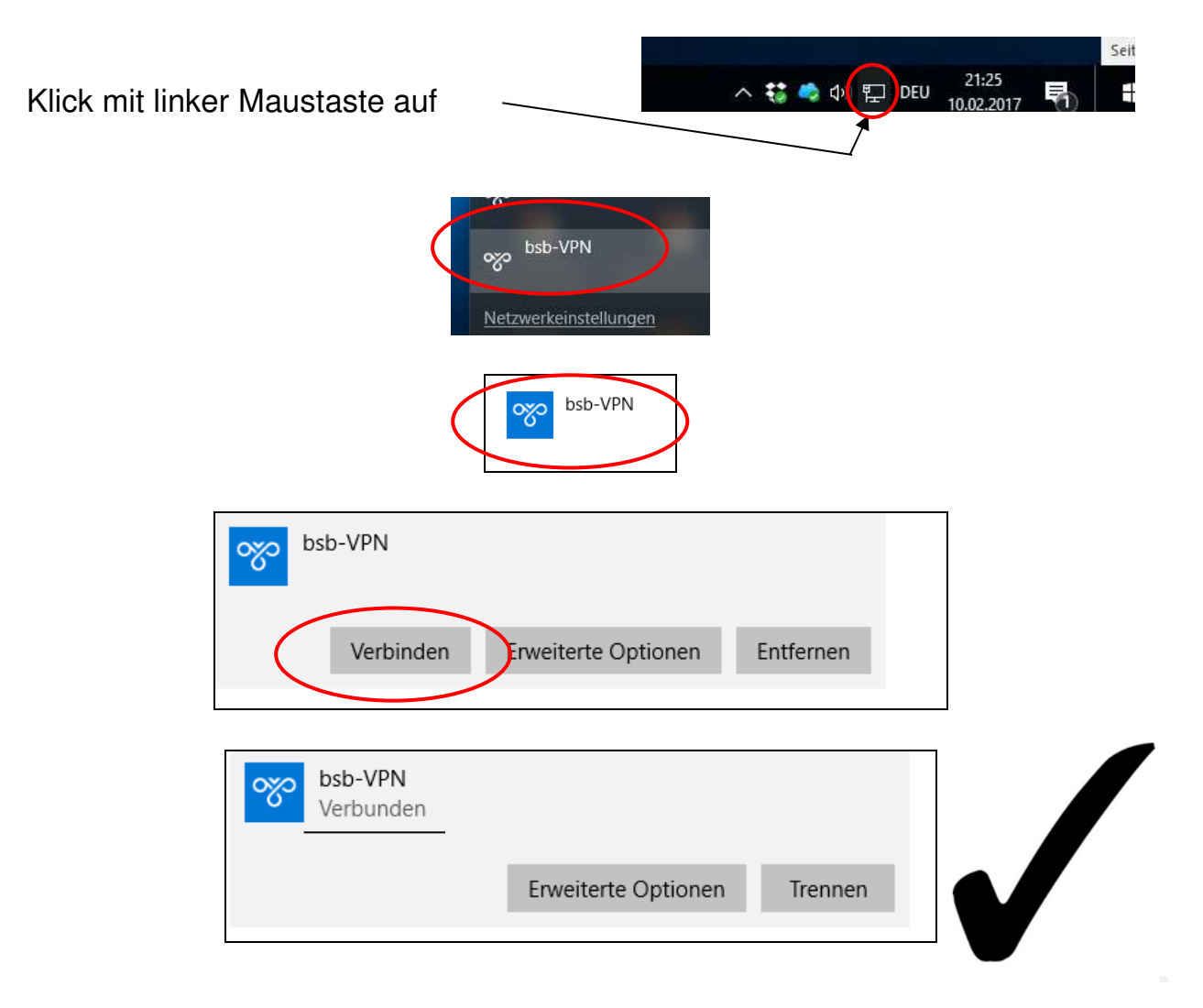

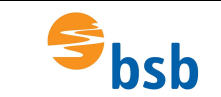

#### Installation von NX11

Die Dateien müssen von Schulserver kopiert werden. Sofern diese noch gepackt sind, entpacken und entpackte Dateien in einen Ordner (z.B. NX11) kopieren.

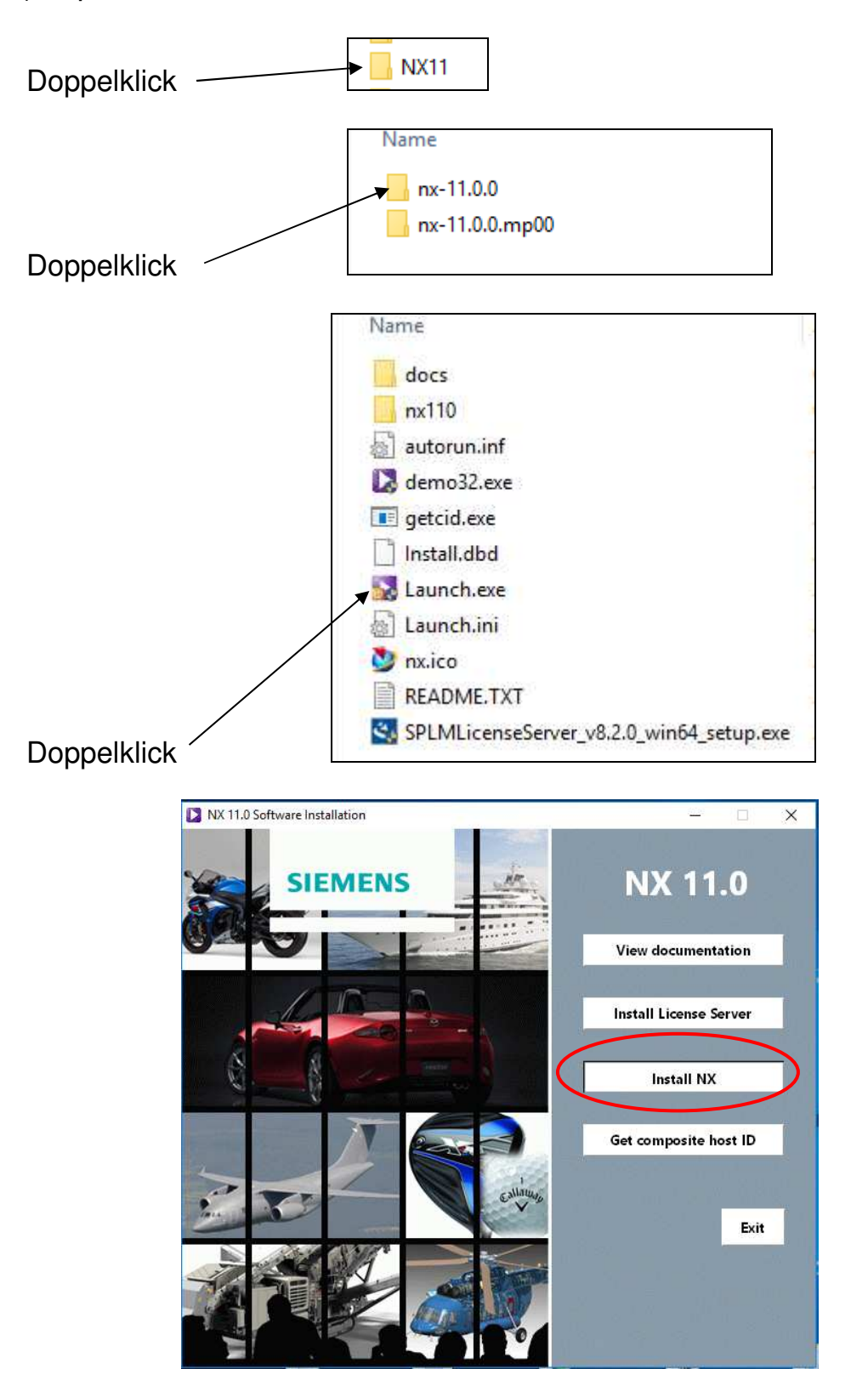

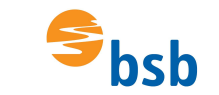

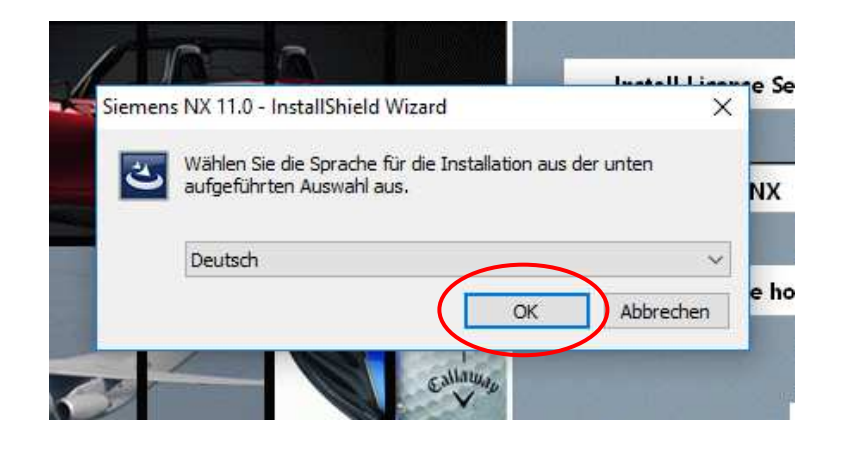

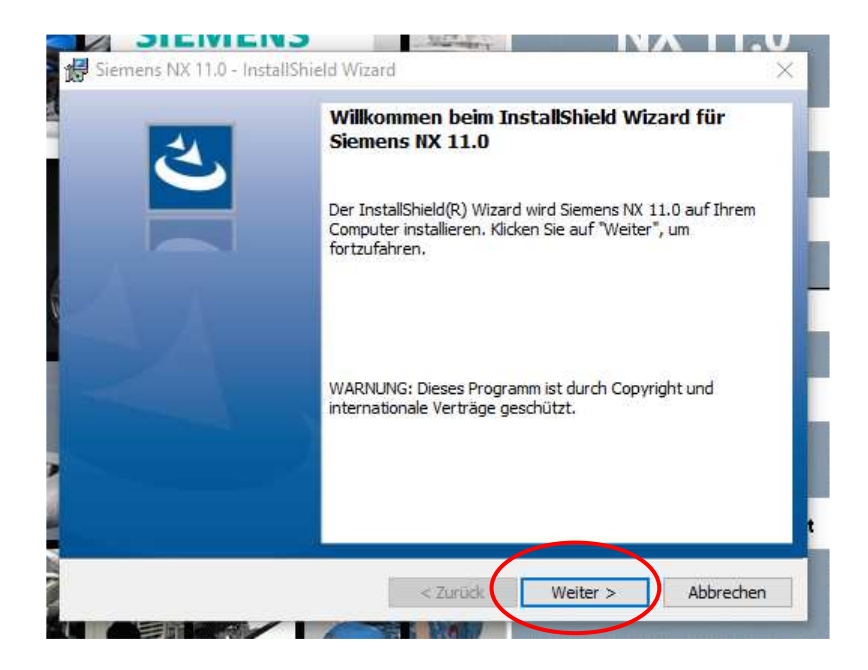

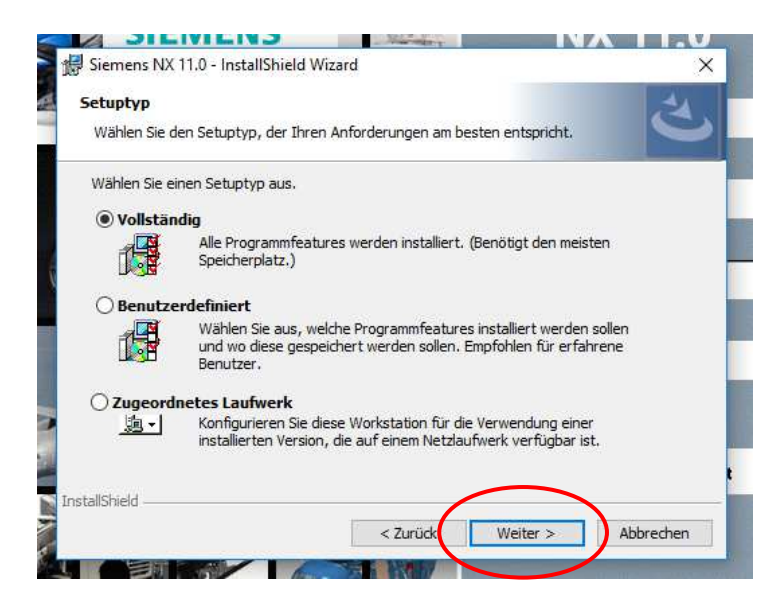

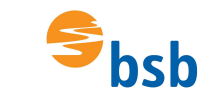

# Installation VPN-Verbindung, NX11 und Update

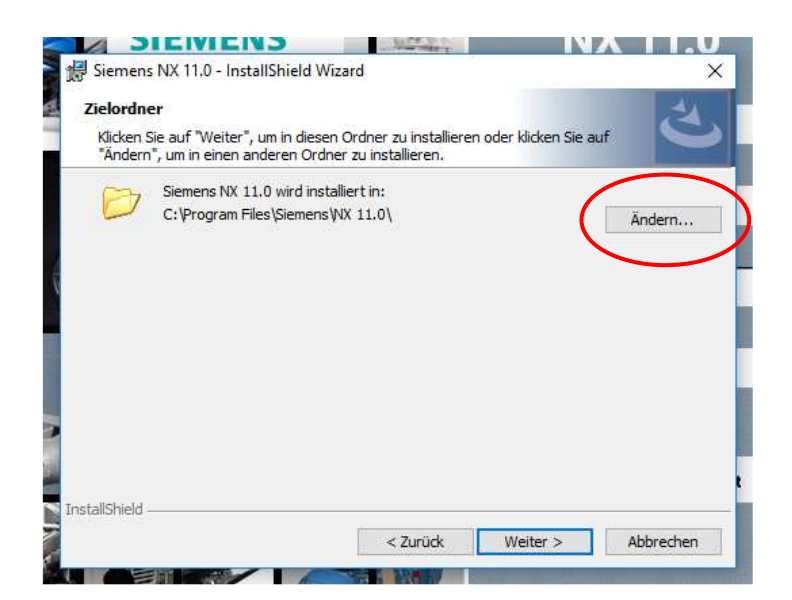

| Siemens NX 11.0 - InstallShield Wizard                        | NX II.U<br>× |
|---------------------------------------------------------------|--------------|
| Aktuellen Zielordner ändern<br>Wählen Sie den Zielordner aus. | さ            |
| Suchen in:                                                    |              |
| → NX 11.0                                                     | × 🗈 💣        |
|                                                               |              |
|                                                               |              |
|                                                               |              |
|                                                               |              |
|                                                               |              |
| Ordnername:                                                   |              |
| stallskild                                                    | $\frown$     |
|                                                               | OK Abbrechen |
|                                                               |              |

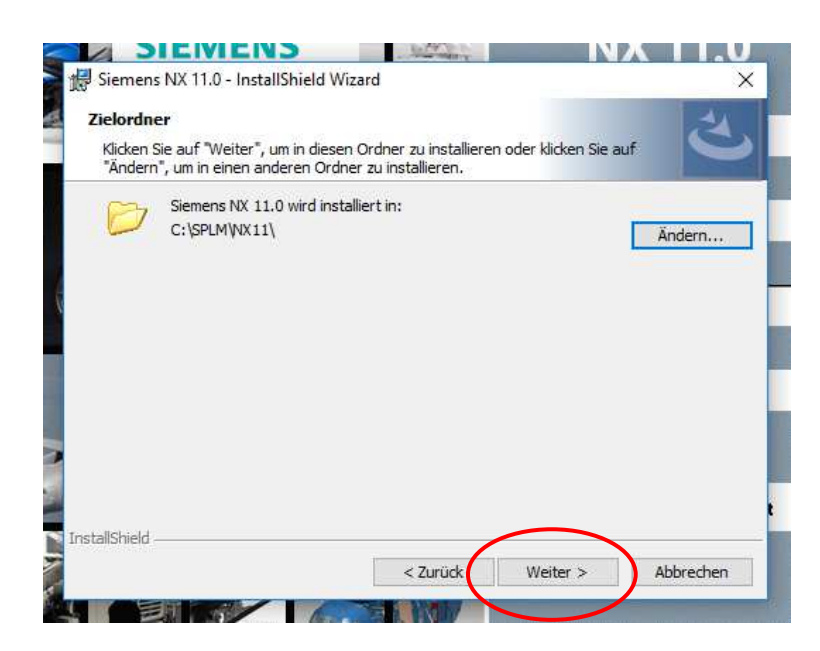

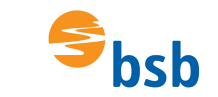

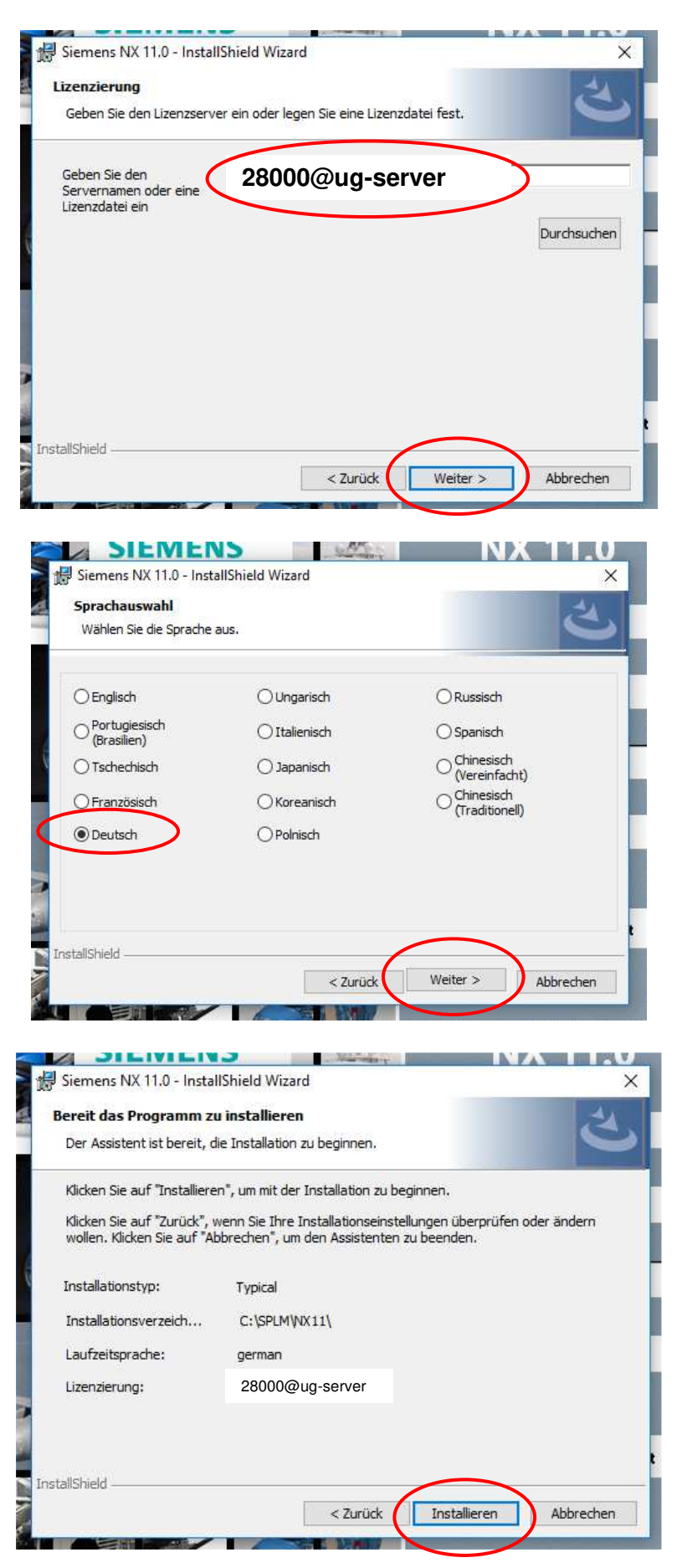

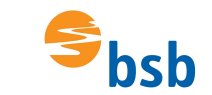

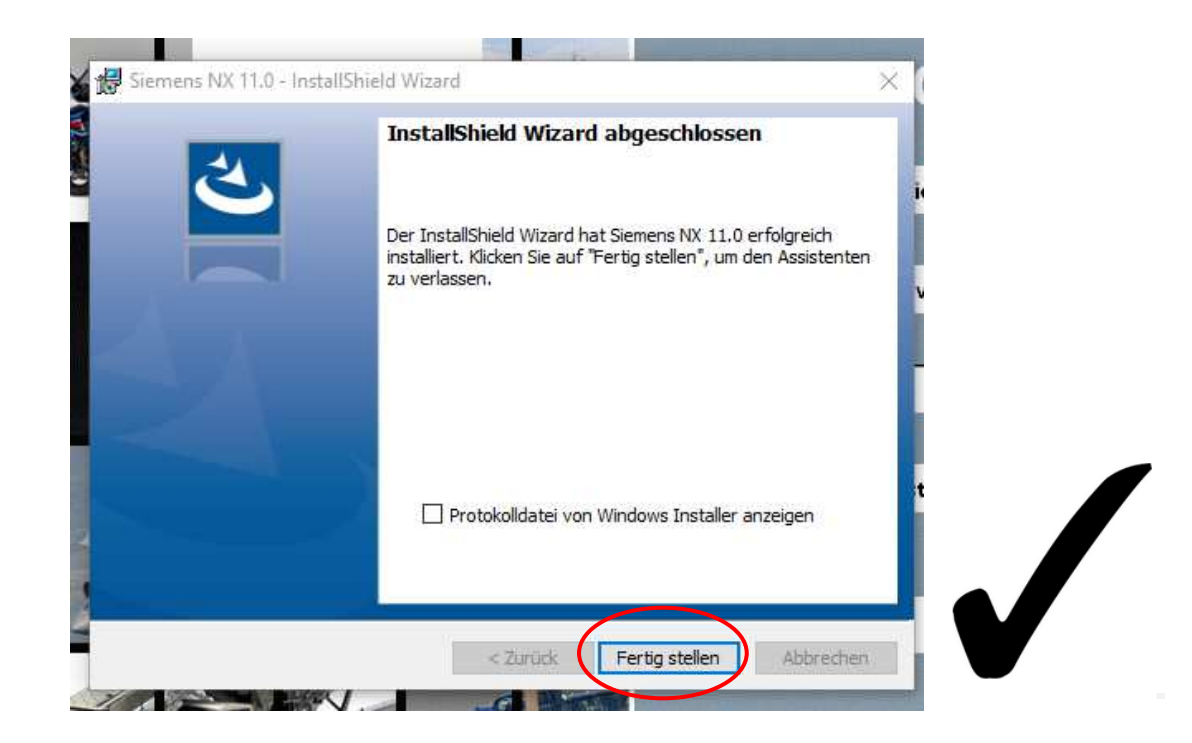

### Update von NX11

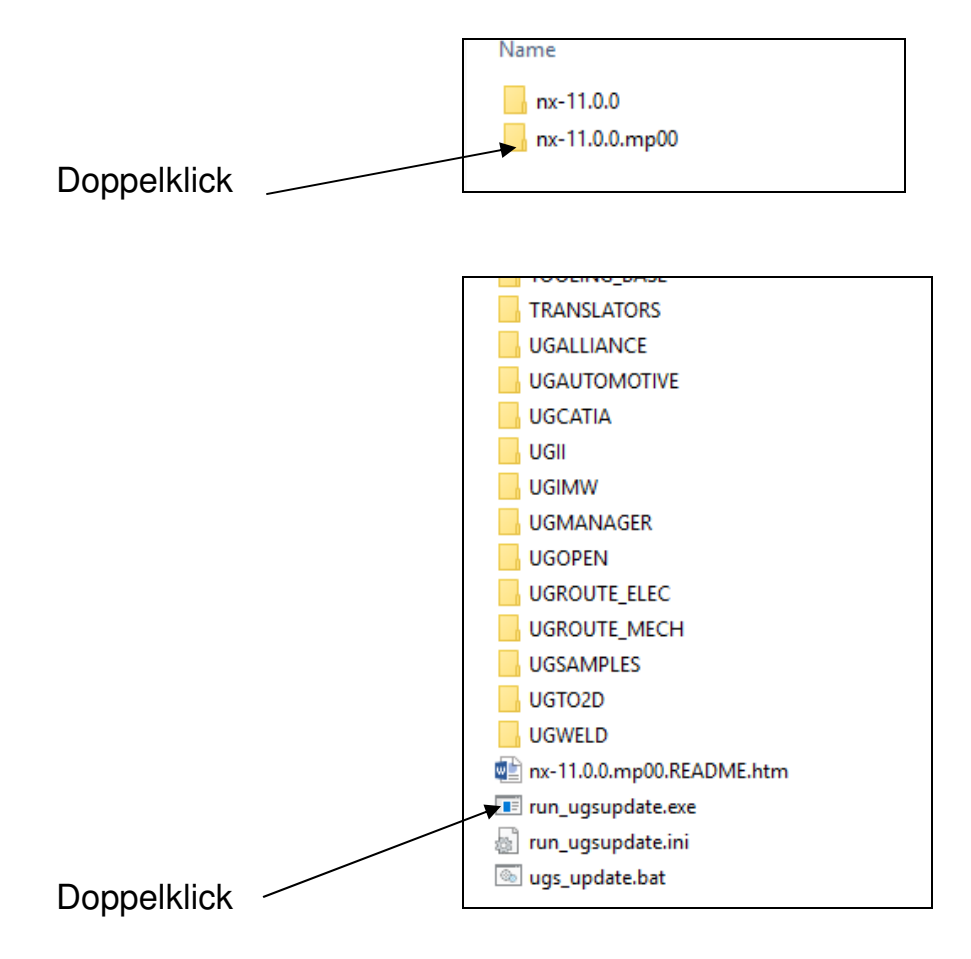

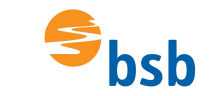

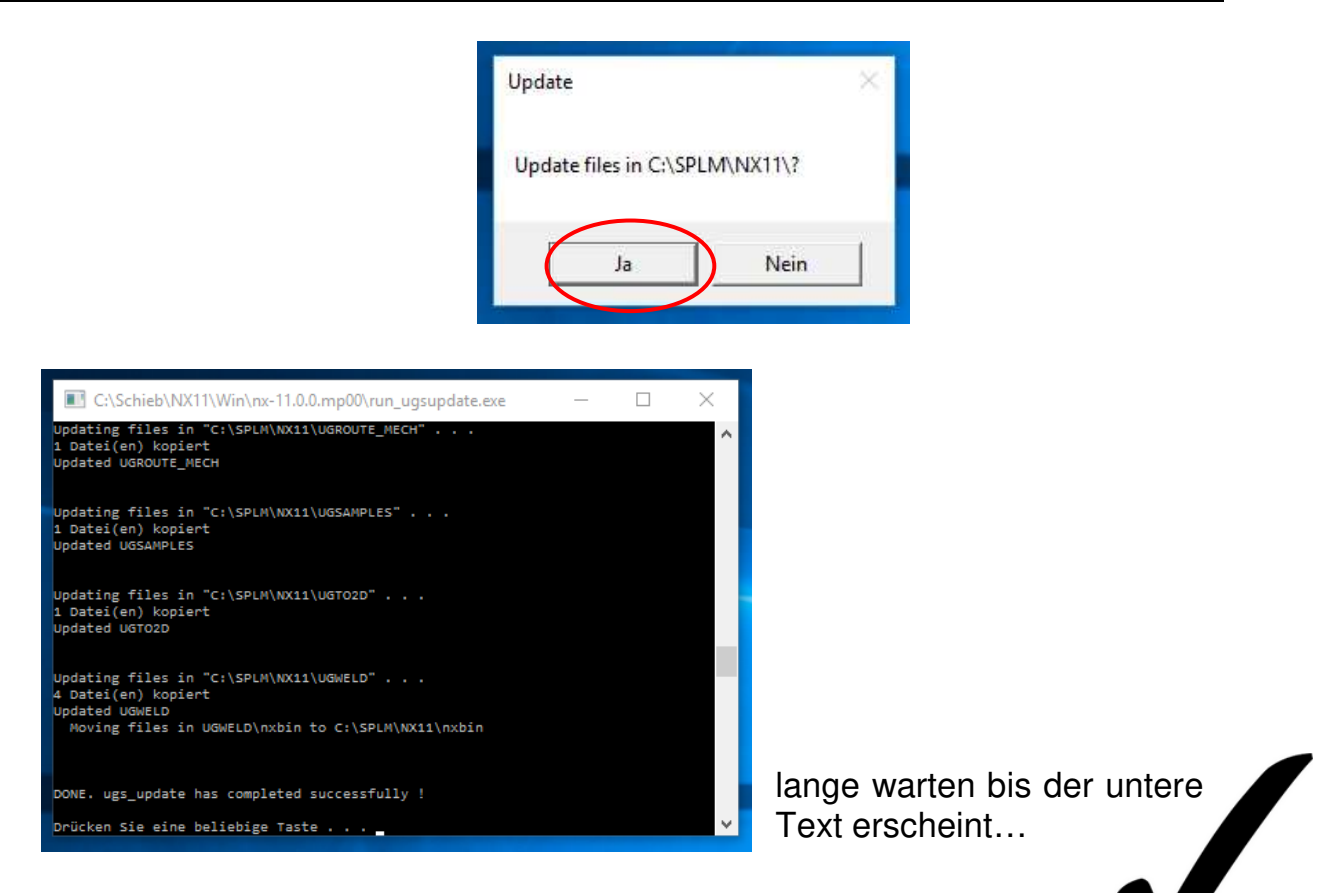

#### **Erstes Starten von NX11**

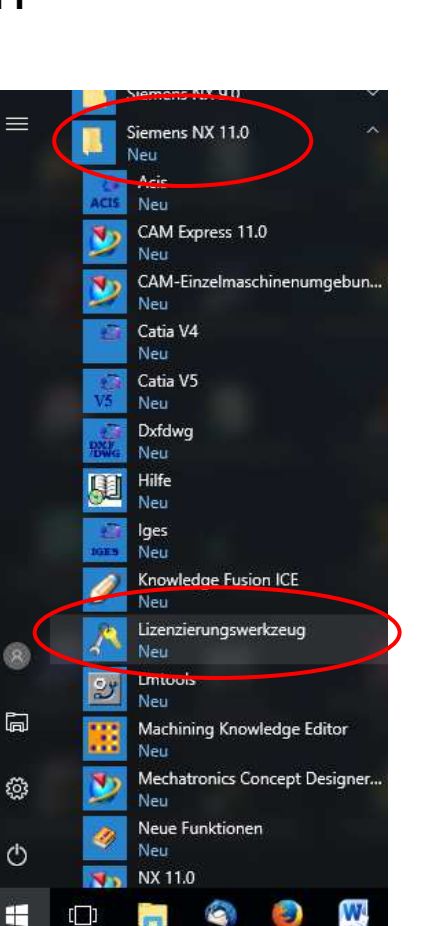

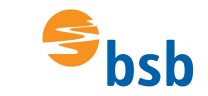

| 💦 Siemens PLM Software Licensing Tool                                                     | – 🗆 X                   |
|-------------------------------------------------------------------------------------------|-------------------------|
|                                                                                           | SIEMENS                 |
| Bundle-Einstellungen                                                                      | 2. Angewendete Bundles: |
| NX Academic Perpetual License NX Academic Perpetual License NX Academic Perpetual License | e 4. Keine Bundles      |
| Umgebungseinstellungen                                                                    |                         |
| Informationen zum Lizenzierungs-Tool                                                      | Bundle-Komponenten:     |
|                                                                                           | Zurücksetzen Anwenden   |

|                                                                                                    |                     | SIEMENS                                                                                                    |
|----------------------------------------------------------------------------------------------------|---------------------|----------------------------------------------------------------------------------------------------|
| <ul> <li>Bundle-Einstellungen</li> <li>Ausleiheinstellungen</li> <li>Umgebungseinstellungen</li> <li>Informationen zum Lizenzierungs-Tool</li> </ul> | Verfügbare Bundles: | Angewendete Bundles:<br>NX Academic Perpetual License<br>NX Academic Perpetual License<br>Bundle-Komponenten: |
|                                                                                                    |                     |                                                                                                    |

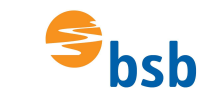

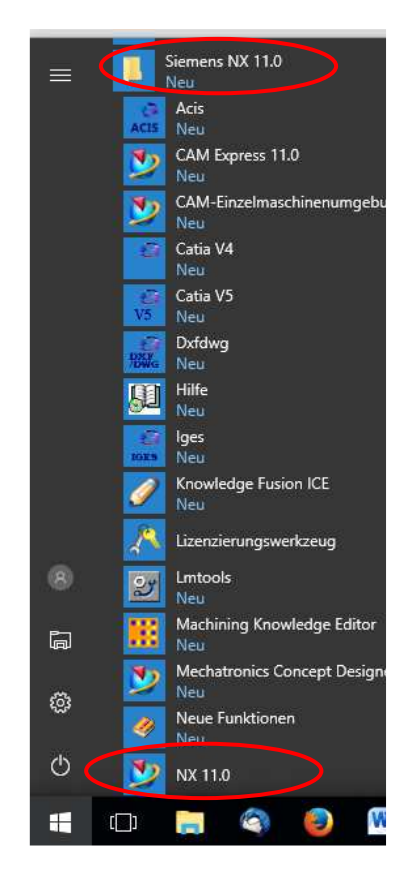

Das Icon "NX 11.0" kann auch mit der linken Maustaste auf den Desktop geschoben werden, um eine Verknüpfung auf dem Desktop zu erzeugen.

Das Programm müsste jetzt starten, sofern die VPN-Verbindung zur Schule aktiviert wurde.

| NX         Image: Constraint of the second of the second of the seco | varh.Abdus Fenster Hife                                                                                                    | NX 11 Build Patch_rst116.0 -                                                                                           | SIEMENS - & X<br>Betehl suchen - D (B & O |  |
|----------------------------------------------------------------------------------------------------|----------------------------------------------------------------------------------------------------|----------------------------------------------------------------------------------------------------|-------------------------------------------|--|
| true Offine Lifetite for Longelander Data offine                                                                                                    | Vorlagen<br>Teile<br>Anwendungen<br>Ressourcenleiste<br>Befehitsuche<br>Dialogfeider<br>Anzeigemodi<br>Auswahl<br>Ansichtsbeatreitung<br>Tastenkürzei<br>Hilfe | Willkommen bei NX<br>To Trps und verkre teforimationen klicken Set auf Vorkgen und andere Lieks auf<br>der Inden Sete. | Kennenlemen<br>SIEMENS                    |  |